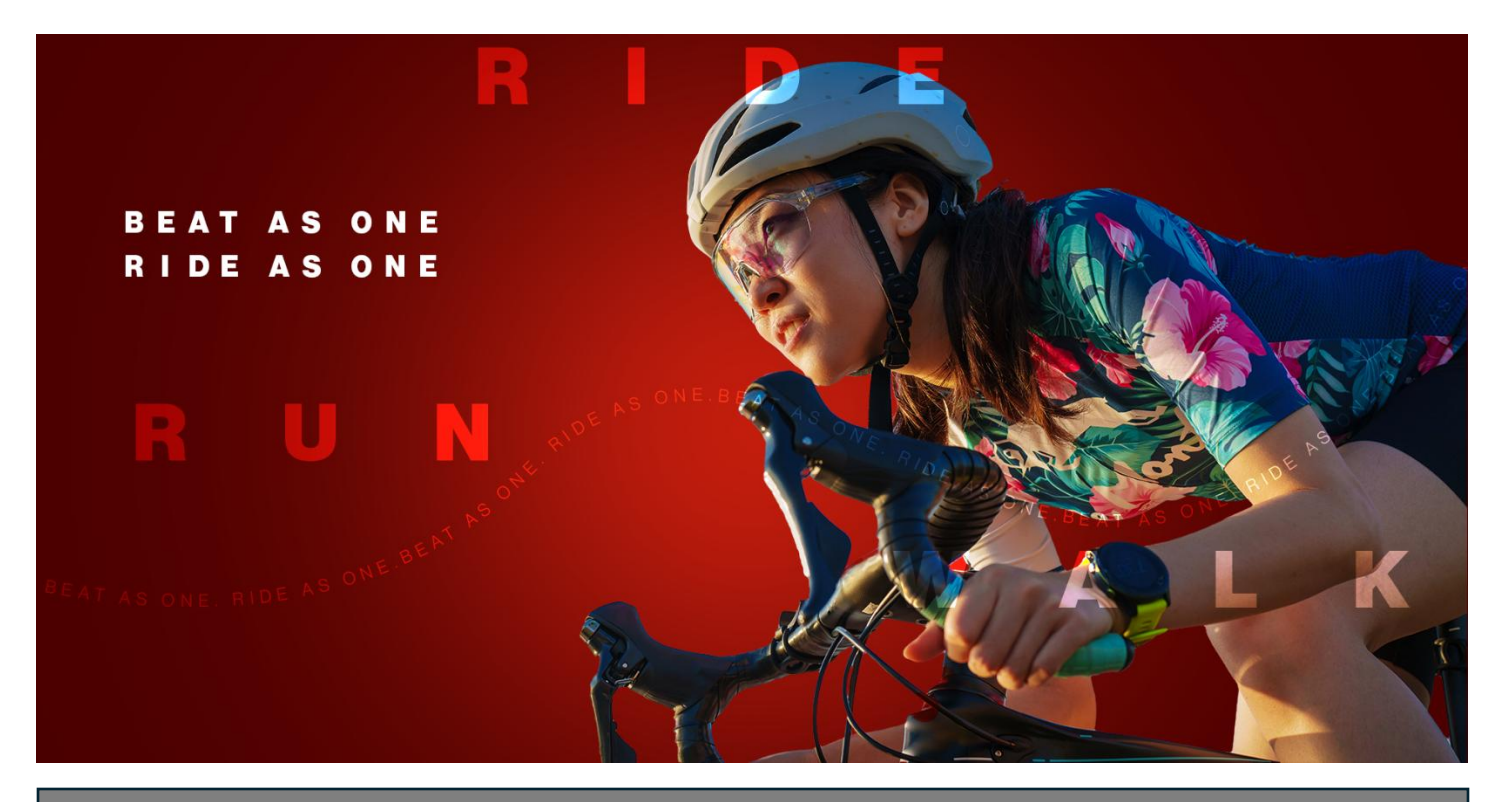

## **Ride for Heart**

Assign a co-captain to your Ride for Heart team

1. Login to <u>www.rideforheart.ca</u> and visit your participation centre. From here you can view all your personal or team pages. Select which you would like to assign a co-captain to by clicking "**Team Page**" and then the Ride for Heart tile associated with the team of your choice.

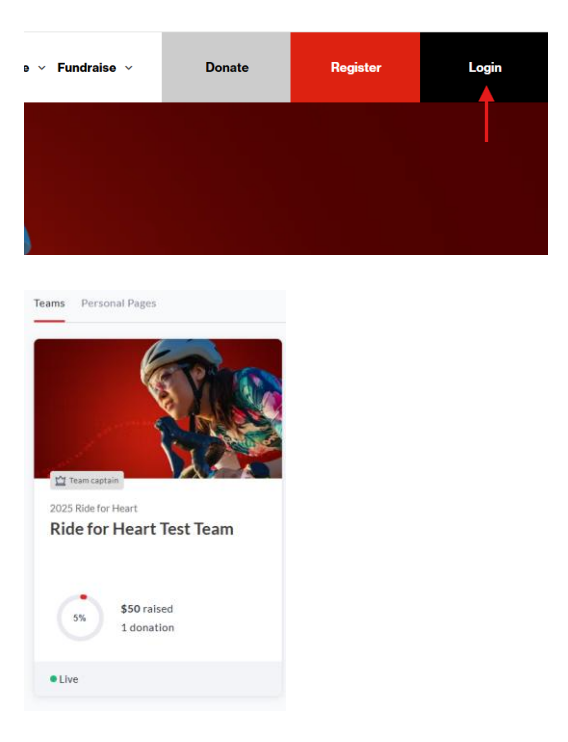

2. Click on **Report** on in the side menu.

| Fundraiser team<br>Ride for Heart Test<br>Team |   |  |  |  |  |
|------------------------------------------------|---|--|--|--|--|
| Dashboard                                      |   |  |  |  |  |
| 🕸 Team settings                                |   |  |  |  |  |
| 🔝 Mailing list                                 |   |  |  |  |  |
| 🛃 Report 🚽                                     | ŀ |  |  |  |  |
| Offline donations                              |   |  |  |  |  |

3. Scroll down to the **Personal Pages** section and click **Promote to Co-Captain** next to the team member you would like to assign.

| Personal pages   | 5                                       |           |         |                                      |
|------------------|-----------------------------------------|-----------|---------|--------------------------------------|
| Type name to fil | ter the list                            |           |         | ± Export                             |
| Page name        | Username/Email                          | Goal      | Raised  | User Type                            |
| a                | hello a<br>(alishamawnai786@icloud.com) | \$1       | \$0     | Team member<br>Promote to Co-Captain |
|                  |                                         | ltems per | page 10 | ▼ 1-1 of 1 < >                       |

You can return to this page at any time and demote/change the Team Captain.